## EASYCAT DIALOGO

### Applicativo ed esercitazioni

Livello Medio (Versione EasyCat SBN-Marc 9.1.49)

Sala Ferri Gabinetto Viesseux, 19 maggio 2016

Pollastri & Fontana

## DIALOGO: sistema di catalogazione che consente di operare sia localmente sia dialogando con il servizio SBN di ICCU

Azioni possibili in EasyCat Dialogo a livello MEDIO

- Ricerca (per campo e filtri)
- Cattura
- Localizzazione/Delocalizzazione per Gestione e Possesso
- Modifica (solo campi locali )

#### Maschera di ricerca in database Bibliografico in modalità locale

| EasyCat <b>SBN</b> Immission          | one Stampa Aiuto                                                              |
|---------------------------------------|-------------------------------------------------------------------------------|
| Database: E2001 (DB) ecord: 18        | 887962 Utente: fonval Biblioteca: RT10AD Autorizzazioni EC: MD CD NB LD DB VD |
| TD SL XL XO XH Livello EC: 1 Set      | rver: SDIAFEC Modo: easyindex Azione: MP                                      |
| nizio lista 1887953 lurghezza li      | ista 10 su un totale di 1887962 Esegui                                        |
| Form_Ricerca                          | Filtro Esegui                                                                 |
| orm_Ricerca                           | Z META 💙 90 🕶 Esegui                                                          |
| inizio lista fine lista lista ndietro | lista avanti                                                                  |

Cliccando il pulsante in alto a sx, chiedo di entrare in modalità Dialogo.

#### Il programma chiede quindi conferma

| yCat SBN Immissione Stampa Aiuto                                                                                                    |                                                                                                    |  |  |  |  |  |  |  |  |
|----------------------------------------------------------------------------------------------------|----------------------------------------------------------------------------------------------------|--|--|--|--|--|--|--|--|
| : E2001 (DB) Record: 1887962 Utente: fonval Biblioteca: RT10AD<br>XO XH Livello EC: 1 Server: SDIAFEC Modo: easyindex Azione: N                                                                                                    | 2: E2001 (DB) Record: 1887962 Utente: fonval Biblioteca: RT10AD Autorizzazioni EC: MD CD NB LD DB VD<br>X0 XH Livello EC: 1. Server: SDIAEEC, Modo: easyindex, Azione: MP                           |  |  |  |  |  |  |  |  |
| a 1887953 lunghezza lista 10 su un totale di 1887962                                                                                                    | Esegui                                                                                                    |  |  |  |  |  |  |  |  |
| erca Fi                                                                                                    | Itro Esegui                                                                                                    |  |  |  |  |  |  |  |  |
| erca Z                                                                                                    | META 90 V Esegui                                                                                                    |  |  |  |  |  |  |  |  |
| fine lista lista indietro lista avanti                                                                                                    |                                                                                                    |  |  |  |  |  |  |  |  |
| 953 (1: 10) M 102 M M a m *Cosimo Ridolfi agronomo e politico : Messagi<br>178-330 p. : 1 ritr. ; 22 cm<br>ti in inglese<br>plo (Titolo estrapolato): 116 M D *Numero speciale su Cosimo Rido<br>di: s 120 M s a s a *Rassegna storica toscana : organo del Comit<br>ocazioni e posseduto SBN<br>Lautorizzazione SBN: 51 Database: E2001 Cr: PUV1443518 Utenta<br>Cautorizzazione SBN: 51 Database: E2001 Cr: PUV1443518 Utenta | gio dalla pagina Web       del Convegno, Firenze, Accademia dei Georgofili,         Confermi: ingresso in SBN?       ni dalla scomparsa<br>ici della Toscana         OK       Annulla       n.EC: 1 |  |  |  |  |  |  |  |  |
| ES [1] LOC [1] copia collocazione modifica legami                                                                                                    |                                                                                                    |  |  |  |  |  |  |  |  |

# Si entra nella maschera di ricerca in modalità Dialogo: il pulsante in alto a sinistra diventa verde e appare una terza form di ricerca (oltre la *Locale* e la *Z-meta*)

|           | EasyCat SBN Lista ricerca Immissione Stampa Aiuto                   |                                                      |         |
|-----------|---------------------------------------------------------------------|------------------------------------------------------|---------|
|           | Database: E2001 (DB) Record: 1904938 Utente: missiosa Biblioteca: R | T10AA Autorizzazioni EC: MD CD N                     | B LD DB |
|           | VD TD SL XL XO XH Livello EC: 1 Server: SDIAFEC Modo: easyindex A   | zione: MP                                            |         |
|           | Sessione SBN: 62C98E92B840BA3E4953A96EA46C3643 Userid SBN: medi     | <ul> <li>Autorizzazioni SBN: E:05 M:05 C:</li> </ul> | 05 G:05 |
|           | U:05 AU:05 TU:05 SO:05 MA:05 CL:05 LU:05 UM:05 DE:05 Localizzazion  | ne per Gestione: Automatica                          |         |
|           | Inizio lista 1865230 lunghezza lista 10 su un totale di 1904938     |                                                      | Esegui  |
|           | Form Ricerca                                                        | Filtro                                               | Esegui  |
| $\langle$ | Form Ricerca                                                        | Z META 💙 90 💌                                        | Esegui  |
|           | Form Ricerca                                                        | 90 💌 Sintetico 💌 1 💌                                 | Esegui  |
|           | inizio lista fine lista indietro lista avanti                       |                                                      |         |

La terza form é più complessa, apre a sua volta 3 form delle quali si usa la prima (canali di ricerca principali e filtri)

### Form di ricerca per campi e filtri in Dialogo

| 🖉 E2001 RT10AA missiosa - EasyCat [SDIAFEC] - Windows Internet Explorer                                                                                                    |                                                                                                    |                                                                  | - 2 🛛                                          |
|----------------------------------------------------------------------------------------------------|----------------------------------------------------------------------------------------------------|------------------------------------------------------------------|------------------------------------------------|
| http://easycat.comune.fi.it/biblionauta/index.php?moduleName=easycat&managerName=easycat                                                                                                    | t&action=avvia&BIB=RT10AA&ec_profile_id=692&prog=ecdlg                                                                         | get&ORA=20160509161114.0&ec_profile_id=                          | 592&ec_profile_id=692&PL=biblionauta&SERVE 🛛 🔀 |
| EasyCat SBN Lista ricerca Immissione Stampa Aiuto                                                                                                    |                                                                                                    |                                                                  |                                                |
| Database: E2001 (DB) Record: 1889858 Utente: missiosa Biblioteca: RT<br>VD TD SL XL XO XH Livello EC: 1 Server: SDIAFEC Mode: easyindex Az<br>Sessione SBN: 60A9D2B39A3F4A3044B0723D4C711855 Userid SBN: medio<br>U:05 AU:05 TU:05 SO:05 MA:05 CL:05 LU:05 UM:05 DE:05 Localizzazione            | 10AA Autorizzazioni EC: MD CD NB LD DB<br>tione: MP<br>> Autorizzazioni SBN: E:05 M:05 C:05 G:05<br>e per Gestione: Automatica |                                                                  |                                                |
| Inizio lista 1889852 lunghezza lista 10 su un totale di 1889858                                                                                                    | Esegui                                                                                                    |                                                                  |                                                |
| Form_Ricerca CR=CFI0243855                                                                                                    | Filtro Esegui                                                                                                    |                                                                  |                                                |
| Form_Ricerca CR=CFI0243855                                                                                                    | Z META                                                                                                    |                                                                  |                                                |
| Form_Ricerca                                                                                                    | 90 Sintetico 1 Esegui                                                                                                    |                                                                  | •                                              |
| Form Canali di ricerca principali (utilizzare solo uno dei canale di ricera a. Titolo (inizio)         a. Titolo (inizio)         b. Titolo (esatto)         c. Numero standard         Tipo [         Numero [         d. Impronta (parte 1) [         (parte 2) [         ridentificativo (CR) | Ricerca impost<br>in modo che i r<br>• ordinati per<br>• nel formato<br>* Sintetico"                                           | ata di default<br>isultati arrivino<br>BID<br>di visualizzazione |                                                |
| Autore, Luogo, Marca (utilizzare solo uno dei filtri: f, g, h)                                                                                                    |                                                                                                    | Sintenco                                                         |                                                |
| Tipo di Authority File                                                                                                    |                                                                                                    |                                                                  |                                                |
| f. Termine AF (esatto)                                                                                                    |                                                                                                    |                                                                  |                                                |
| g. Termine AF (inizio)                                                                                                    |                                                                                                    |                                                                  |                                                |
| h. ISADN (solo Autore) Tipo di responsabilità Relator code                                                                                                    |                                                                                                    |                                                                  |                                                |
| Date (compilare sempre i campi Da A anche se uguali)                                                                                                    |                                                                                                    |                                                                  |                                                |
| Data 1 Da Data 1 A Data 2 Da Data 2 A                                                                                                    |                                                                                                    |                                                                  |                                                |
| Altri filtri                                                                                                    |                                                                                                    |                                                                  |                                                |
| Tipo materiale Natura documento                                                                                                    |                                                                                                    |                                                                  |                                                |
| Tipo record Livello bibliografico                                                                                                    |                                                                                                    |                                                                  |                                                |
| Lingua [r3] Paese di pubblicazi                                                                                                    | zione                                                                                                    |                                                                  |                                                |
| 🔊 Errore nella visualizzazione della pagina.                                                                                                    |                                                                                                    | S Interne                                                        | t 🦓 🕶 🍕 100% 👻 🛒                               |
| 🛃 start 🔰 🏉 SDIAF :: Eas 🌈 E2001 RT10 🧿 Scheda dett 🔣 Flu                                                                                                    | uxus [ATI 🔁 Formazione 🔂 Applicativo E                                                                                         | 🛛 🐼 Mappa carat 🦷 🦉 Immagine - P                                 | 🔁 Manuale_Dia IT < 🗾 18.13                     |

## Ricerca per titolo o per titolo esatto: parole del titolo a partire dalla prima significativa (no articoli)

| Form_Ricerca                                                           | 90 💌 Sintetico 🕶 1 🕶    | Esegui |  |  |  |
|------------------------------------------------------------------------|-------------------------|--------|--|--|--|
| Form Canali di ricerca principali (utilizzare solo uno dei canale di r | ricerca: a, b, c, d, e) |        |  |  |  |
| a. Titolo<br>(inizio)                                                  |                         |        |  |  |  |
| b. Titolo cose che sai di me (esatto)                                  |                         |        |  |  |  |
| c. Numero<br>standard Tipo                                             |                         | ~      |  |  |  |
| Numero                                                                 |                         |        |  |  |  |
| d. Impronta (parte 1) (parte 2) (parte 2)                              | te 3)                   |        |  |  |  |
| Identificativo<br>(CR)                                                 |                         |        |  |  |  |
| Filtri di ricerca                                                      |                         |        |  |  |  |
| Autore, Luogo, Marca (utilizzare solo uno dei filtri: f, g, h)         |                         |        |  |  |  |
| Tipo di Authority File                                                 |                         |        |  |  |  |
| f. Termine AF (esatto)                                                 |                         |        |  |  |  |

7

#### Ricerca con filtro data: compilare i campi "Da" "A" anche per data semplice

| b. Titolo                                                      |
|----------------------------------------------------------------|
| (esatto)                                                       |
| c. Numero                                                      |
| Numero                                                         |
|                                                                |
| d. Impronta (parte 1) (parte 2) (parte 3)                      |
| e.<br>Identificativo<br>(CR)                                   |
| Filtri di ricerca                                              |
| Autore, Luogo, Marca (utilizzare solo uno dei filtri: f, g, h) |
| Tipo di Authority File                                         |
| f. Termine AF (esatto)                                         |
| g. Termine AF (inizio)                                         |
|                                                                |
| h. ISADN (solo Autore)                                         |
| Tipo di responsabilità                                         |
| Nelator code                                                   |
| Date (compilare sempre i campi Da A anche se uguali)           |
| Data 1 Da Data 1 A                                             |
| Data 2 Da Data 2 A                                             |
| Altri filtri                                                   |
| Tipo materiale V Natura documento V                            |
| Tipo record Livello bibliografico                              |
| Lingua [r3] Paese di pubblicazione                             |
| Genere (materiale moderno) [r4] Genere (materiale antico) [r4] |
|                                                                |
| Ricerca 90 👻 Sintetico 💌 1 💌 Esegui                            |

#### Visualizzazione risultati: sintetica (compatta) + possibilità di scorrere le pagine dei risultati (da 10 record in su)

Database: E2001 (DB) Record: 1889862 Utente: missiosa Biblioteca: KI 10AA Autorizzazioni EC: MD CD NB LD DB VD TD SL XL XO XH Livello EC: 1 Server: SDIAFEC Modo: easyindex Azione: RSBN Sessione SBN: 60A9D2B39A3F4A3044B0723D4C711855 Userid SBN: medio Autorizzazioni SBN: E:05 M:05 C:05 G:05 os AU:05 TU:05 SO:05 MA:05 CL:05 LU:05 UM:05 DE:05 Localizzazione per Gestione: Automatica Pagina 1 🗸 Junghezza 3 totale ricerca 3 Esegui Form Ricerca TIE=cose che sai di me 90 🗸 Sintetico 🖌 1 🗸 Esegui 1/3 (Pagina 1 1/3) 020 Tipo di materiale SBN M 095 Livello di autorizzazione 51 021 Natura documento M 022 Tipo record a 023 Livello bibliografico m 001 Codice di record MIL0878358 310 Data in formato ISO 2015 035 Titolo significativo Si 100 Títolo e responsabilità ^aLe \*cose che sai di me^f Clara Sánchez^g traduzione di Enrica Budetta 300 Pubblicazione ^aMilano^cGarzanti^d2015 710 Nome di persona (livello principale) Sánchez, Clara^fAU^q700^i1^xSBN^yUBOV134729^21 041 Codice del tipo di materiale EC 102 Database: SBN (TITOLI) ricerca con visualizzazione analitica 2/3 (Pagina 1 2/3) 020 Tipo di materiale SBN M 095 Livello di autorizzazione 71 021 Natura documento M 022 Tipo record a 023 Livello bibliografico m 001 Codice di record RMB0788575 310 Data in formato ISO 2014 035 Titolo significativo Si 100 Titolo e responsabilità ^aLe \*cose che sai di me^f Clara Sánchez^g traduzione di Enrica Budetta 300 Pubblicazione ^aMilano^cGarzanti^d2014 700 Collana \*Narratori moderni^q410^xSBN^yCFI0000081^11 710 Nome di persona (livello principale) Sánchez, Clara^fAU^q700^i1^xSBN^yUBOV134729^21 041 Codice del tipo di materiale EC 102

Database: SBN (TITOLI) [record già presente]

| • 3/3 (Pagina 1 3/3) |                              |  |  |  |
|----------------------|------------------------------|--|--|--|
| 020                  | Tipo di materiale SBNM       |  |  |  |
| 095                  | Livello di autorizzazione 51 |  |  |  |
| 021                  | Natura documento M           |  |  |  |

**Caso 1**: record SBN già presente in locale (già catturato da un'altra biblioteca della rete). Il pulsante *SBN* in basso a sx é verde; le localizzazioni sono in rosso; tra parentesi vedo quante bilioteche hanno localizzato <u>per gestione</u> (almeno una!). Nota bene: la localizzazione per gestione avviene in automatico con la cattura

| EasyCat SBN Lista ricerca Immissione Stampa Aiuto                                                                                                    |                                                                                                   |
|----------------------------------------------------------------------------------------------------|---------------------------------------------------------------------------------------------------|
| atabase: E2001 (DB) Record: 1885847 Utente: fonval Biblioteca: RT10AD A                                                                                                    | Itorizzazioni EC: MQ CD NB LD DB VD                                                               |
| D SL XL XO XH Livello EC: 1 Server: SDIAFEC Modo: easyindex Azione: MP                                                                                                    |                                                                                                   |
| essione SBN: 966D63123CA4B7C82F322E5CED974B24 Userid SBN: alto51 Auto                                                                                                    | rizzazioni SBN: E:51\M:51 C:51 G:51                                                               |
| J:51 AU:51 TU:51 SO:51 MA:51 CL:51 LU:51 UM:51 DE:51 Localizzazione per 0                                                                                                    | estione: Automatica                                                                               |
| nizio lista 1676873 lunghezza lista 10 su un totale di 1885847                                                                                                    | Esegui                                                                                            |
| orm_Ricerca NS=8820039753 Filtro                                                                                                    | Esegui                                                                                            |
| orm_Ricerca NS=8820039753 Z ME                                                                                                    | TA V 90 Esegui                                                                                    |
| orm_Ricerca                                                                                                    | Sintetico V 1 V Esegui                                                                            |
| inizio lista fine lista indietro lista avanti                                                                                                    |                                                                                                   |
| • 1676873 ( 1: 10 ) M 102 M M a m King, Stephen <1947- >. *Colorado Kid / Ste                                                                                                    | phen King ; traduzione di Tullio Dobner Milano : Sperling & Kupfer, [2005] 179 p. ; 19 cm ( 121   |
| <u>*Narrativa</u> )                                                                                                    |                                                                                                   |
| Titala ariginale: 118 M P. The *Colorado Kid                                                                                                    |                                                                                                   |
| Nome livello secondario: Dobner, Tullio                                                                                                    |                                                                                                   |
| vedi collocazioni e posseduto SBN vedi localizzazioni SBN vedi localizzazioni SBN (gestione) v                                                                                                    | edi localizzazioni SBN (possesso)                                                                 |
| Stenhen Kino                                                                                                    |                                                                                                   |
| oreplica king                                                                                                    |                                                                                                   |
|                                                                                                    |                                                                                                   |
| COLORADO                                                                                                    |                                                                                                   |
| And a second second sec |                                                                                                   |
|                                                                                                    |                                                                                                   |
| aveno di autorizzazione SBN: 71 Database: E2001 Cr: UBO2824688 Utente: dogand E                                                                                                    | iblioteca: RT10AA Livello EC: 1                                                                   |
| SBN GES [1] LOC [1] recupera il record originale da SBN recupera il reticolo dei legami da                                                                                                    | BN localizza per gestione in SBN localizza per possesso in SBN copia collocazione modifica legami |
| localizza per estione in locale delocalizza per gestione in locale localizza per possesso in local                                                                                                    | delocalizza per possesso in locale                                                                |
|                                                                                                    |                                                                                                   |

## Passaggio successivo: localizzare per possesso e gestione in SBN, cliccando sui rispettivi pulsanti

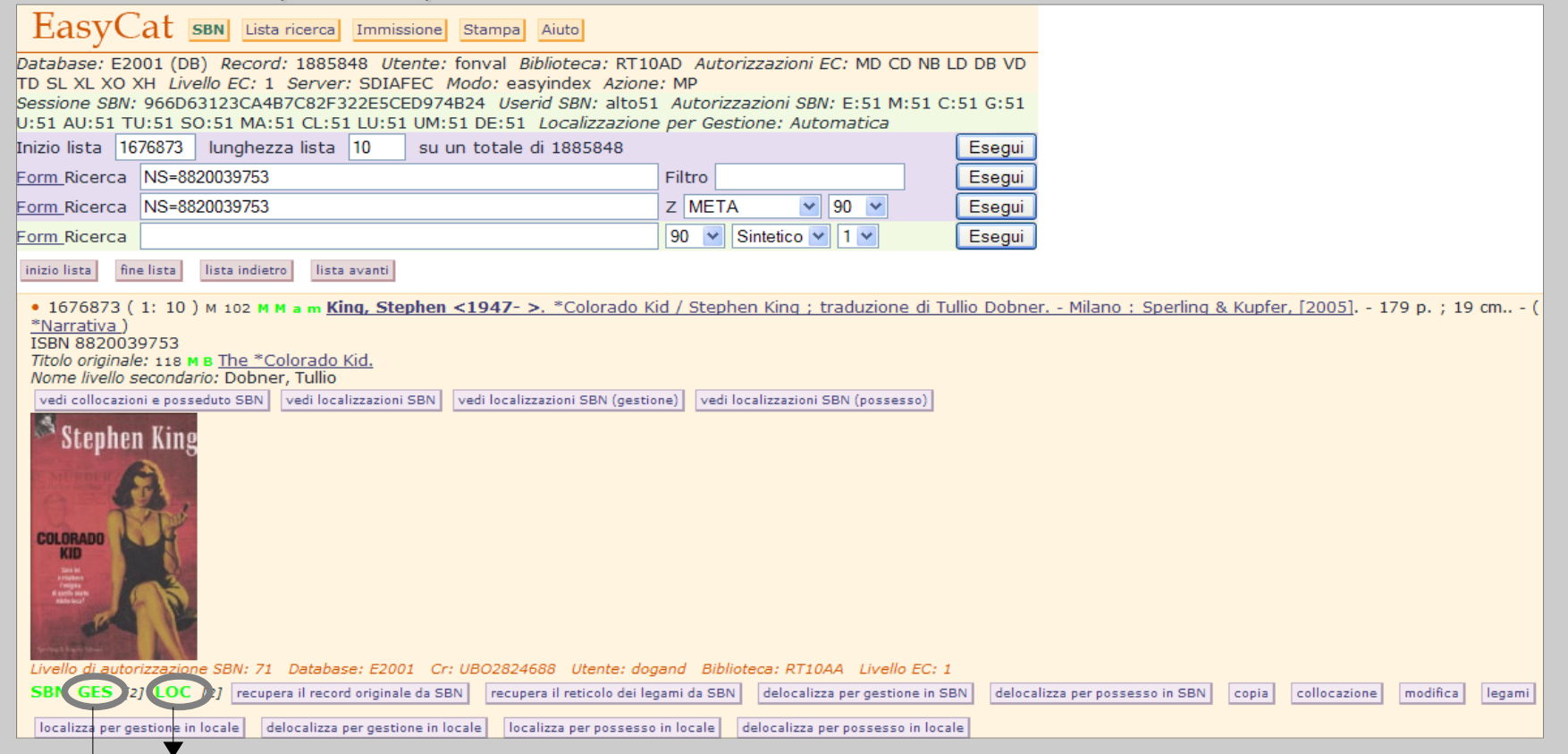

Comunico a Indice e rendo visibile in OPAC SBN che la mia biblioteca possiede una copia del documento

Comunico a Indice che voglio ricevere gli allineamenti delle modifiche e degli aggiornamenti sul record e sul suo reticolo

### Caso 2: non trovo in locale il record SBN relativo al documento che cerco...

| EasyCat SBN Immissione Stampa Aiuto                                                                         |  |  |  |  |  |  |  |
|----------------------------------------------------------------------------------------------------|--|--|--|--|--|--|--|
| Database: E2001 (DB) Record: 1885860 Utente: fonval Biblioteca: RT10AD Autorizzazioni EC: MD CD NB LD DB VD |  |  |  |  |  |  |  |
| TD SL XL XO XH Livello EC: 1 Server: SDIAFEC Modo: easyindex Azione: MP                                     |  |  |  |  |  |  |  |
| Sessione SBN: 7770E0CD081E56020629E4B8ADEBE3B3 Userid SBN: alto71 Autorizzazioni SBN: E:71 M:71 C:71 G:71   |  |  |  |  |  |  |  |
| U:71 AU:71 TU:71 SO:71 MA:71 CL:71 LU:71 UM:71 DE:71 Localizzazione per Gestione: Automatica                |  |  |  |  |  |  |  |
| Attenzione 0018 La ricerca ha dato un risultato nullo                                                       |  |  |  |  |  |  |  |
| Inizio lista 549209 lunghezza lista 10 su un totale di 1885860 Esegu                                        |  |  |  |  |  |  |  |
| Form_Ricerca (TI=PRIMI ANDF TI=CASI ANDF TI=DI ANDF TI=POIROT) AND (CI Filtro Esegu                         |  |  |  |  |  |  |  |
| Form_Ricerca (TI=PRIMI ANDF TI=CASI ANDF TI=DI ANDF TI=POIROT) AND (CI Z META 90 V Esegu                    |  |  |  |  |  |  |  |
| Form_Ricerca 90 💌 Sintetico 💌 1 💌 Esegu                                                                     |  |  |  |  |  |  |  |
| inizio lista fine lista lista indietro lista avanti                                                         |  |  |  |  |  |  |  |

...oppure trovo solo record locali

### → vado sulla terza form, relativa a Dialogo

| EasyC                                                                                        | at sen Immissione Stampa Aiuto                                                         |           |  |  |  |
|----------------------------------------------------------------------------------------------|----------------------------------------------------------------------------------------|-----------|--|--|--|
| Database: E20                                                                                | 001 (DB) Record: 1885860 Utente: fonval Biblioteca: RT10AD Autorizzazioni EC: MD CD NB | LD DB VD  |  |  |  |
| TD SL XL XO X                                                                                | (H Livello EC: 1 Server: SDIAFEC Modo: easyindex Azione: MP                            |           |  |  |  |
| Sessione SBN:                                                                                | 7770E0CD081E56020629E4B8ADEBE3B3 Userid SBN: alto71 Autorizzazioni SBN: E:71 M:71 C    | C:71 G:71 |  |  |  |
| J:71 AU:71 TU                                                                                | J:71 SO:71 MA:71 CL:71 LU:71 UM:71 DE:71 Localizzazione per Gestione: Automatica       |           |  |  |  |
| Attenzion                                                                                    | e 0018 La ricerca ha dato un risultato nullo                                           |           |  |  |  |
| Inizio lista 54                                                                              | 9209 lunghezza lista 10 su un totale di 1885860                                        | Esegui    |  |  |  |
| Form_Ricerca                                                                                 | (TI=PRIMI ANDF TI=CASI ANDF TI=DI ANDF TI=POIROT) AND (CI Filtro                       | Esegui    |  |  |  |
| orm_Ricerca                                                                                  | (TI=PRIMI ANDF TI=CASI ANDF TI=DI ANDF TI=POIROT) AND (CI Z META 90 90                 | Esegui    |  |  |  |
| orm Ricerca                                                                                  | 90 👻 Sintetico 💙 1 💙                                                                   | Esegui    |  |  |  |
| Form Ganali di ricerca principali (utilizzare solo uno dei canale di ricerca: a, b, c, d, e) |                                                                                        |           |  |  |  |
| Form Ricerca legami (utilizzare solo uno dei canali di ricerca: i, j, k)                     |                                                                                        |           |  |  |  |
| Form Ricerca per fusione                                                                     |                                                                                        |           |  |  |  |
| inizio lista fine                                                                            | e lista indietro lista avanti                                                          |           |  |  |  |

#### Apro la form dei canali e filtri di ricerca

#### EasyCat SBN Immissione Stampa Aiuto Database: E2001 (DB) Record: 1885860 Utente: fonval Biblioteca: RT10AD Autorizzazioni EC: MD CD NB LD DB VD TD SL XL XO XH Livello EC: 1 Server: SDIAFEC Modo: easyindex Azione: MP Sessione SBN: 7770E0CD081E56020629E4B8ADEBE3B3 Userid SBN: alto71 Autorizzazioni SBN: E:71 M:71 C:71 G:71 U:71 AU:71 TU:71 SO:71 MA:71 CL:71 LU:71 UM:71 DE:71 Localizzazione per Gestione: Automatica Attenzione 0018 La ricerca ha dato un risultato nullo Inizio lista 549209 lunghezza lista 10 su un totale di 1885860 Esegui Form Ricerca (TI=PRIMI ANDF TI=CASI ANDF TI=DI ANDF TI=POIROT) AND (CI Filtro Esegui Form Ricerca (TI=PRIMI ANDF TI=CASI ANDF TI=DI ANDF TI=POIROT) AND (CI Z META ✓ 90 ✓ Esegui Form Ricerca 90 💙 Sintetico 💙 1 🗸 Esegui Form Canali di ricerca principali (utilizzare solo uno dei canale di ricerca: a, b, c, d, e)

| a. (nolo (nizio)                                              |
|---------------------------------------------------------------|
| b. Titolo<br>(esatto)                                         |
| c. Numero                                                     |
| standard Tipo                                                 |
| Numero                                                        |
| d. Impronta (parte 1) (parte 2) (parte 3)                     |
| e.<br>Identificativo<br>(CR)                                  |
| iltri di ricerca                                              |
| utore, Luogo, Marca (utilizzare solo uno dei filtri: f, g, h) |
| Tipo di Authority File                                        |
| f. Termine AF (esatto)                                        |
| g. Termine AF (inizio)                                        |
|                                                               |
| h. ISADN (solo Autore)                                        |
|                                                               |
| Kelator code                                                  |
| Date (compilare sempre i campi Da A anche se uguali)          |
| Data 1 Da Data 1 A                                            |
| Data 2 Da Data 2 A                                            |

#### Faccio la ricerca per canale, per esempio per ISBN. Attenzione: non é possibile cercare con due canali di ricerca principali contemporaneamente, ma con un canale e gli eventuali filtri!

| • |              |          |                   |        |                                           |        |
|---|--------------|----------|-------------------|--------|-------------------------------------------|--------|
|   | Inizio lista | 549209   | lunghezza lista   | 10     | su un totale di 1885860                   | Esegui |
|   | Form_Ricerc  | a (TI-PF | RIMI ANDE TI=CASI | ANDF T | TEDLANDF TIEPOIROT) AND (CI Filtro        | Esegui |
|   | Form Ricerc  | a (TI=PF | RIMI ANDE TI=CASI | ANDF T | TI=DI ANDF TI=POIROT) AND (CI Z META 90 V | Esegui |
|   | Form Ricerc  | a        |                   |        | 90 💙 Sintetico 💙 1 💙                      | Esegui |

#### Form Canali di ricerca principali (utilizzare solo uno dei canale di ricerca: a, b, c, d, e)

| a. Titolo                                                                                   |   |
|---------------------------------------------------------------------------------------------|---|
| (Inizio)                                                                                    |   |
| b. Titolo                                                                                   |   |
| (esatto)                                                                                    |   |
| c. Numero                                                                                   | _ |
| standard Tipo                                                                               | - |
| Num                                                                                         |   |
| 010 ISBN                                                                                    |   |
| 011 ISSN                                                                                    |   |
| d. Impronta (parte 1)013 ISMN                                                               |   |
| e. 020 BNI                                                                                  |   |
| Identificative 022 NUMERO PUBBLICAZIONE GOVERNATIVA                                         |   |
| (CR) 071 NUMERO DI LASTRA (riservato tipo materiale SBN MUSICA)                             |   |
| A NUMERO EDIZIONE REGISTRAZIONI SONORE (riservato tipologia j. tipo record EC 131)          |   |
| Filtri di ricerca E NUMERO EDITORIALE MUSICA A STAMPA (riservato tipo materiale SBN MUSICA) |   |
| F NUMERO MATRICE REGISTRAZIONI SONORE (riservato tipologia j, tipo record EC 131)           |   |
| Autore, Luogo, Marc H NUMERO VIDEOREGISTRAZIONE                                             |   |
| O NUMERO DI RISORSA ELETTRONICA                                                             |   |
| Tipo di Authority File P ACNP (riservato natura documento PERIODICO)                        |   |
| f. Termine AF (esattd Q UPC)                                                                |   |
| TEAN                                                                                        |   |
| g. Termine AF (inizio) U CUBI                                                               |   |
| V ISRC (riservato tipologia j, tipo record EC 131)                                          |   |
| X RISM (riservato tipo materiale SBN MUSICA)                                                |   |
| h, ISADN (solo Autor Y SARTORI (riservato tipo materiale SBN MUSICA)                        |   |
| Z ISSN-L (riservato natura documento PERIODICO)                                             |   |
| Tipo di responsabilità V Relator code                                                       |   |
|                                                                                             |   |
| Date (compliant compre i campi Da Alanche co uguali)                                        |   |

15

#### Ottengo la visualizzazione compatta della scheda

| EasyCat SBN Lista record Lista ricerca Immissione Stampa Aiuto                                                                            |  |  |  |
|----------------------------------------------------------------------------------------------------|--|--|--|
| Database: E2001 (DB) Record: 1885865 Utente: fonval Biblioteca: RT10AD Autorizzazioni EC: MD CD NB LD DB VD                               |  |  |  |
| D SL XL XO XH Livello EC: 1 Server: SDIAFEC Modo: easyindex Azione: RSBN                                                                  |  |  |  |
| sessione SBN: 7770E0CD081E56020629E4B8ADEBE3B3 Userid SBN: alto71 Autorizzazioni SBN: E:71 M:71 C:71 G:71                                 |  |  |  |
| J:71 AU:71 TU:71 SO:71 MA:71 CL:71 LU:71 UM:71 DE:71 Localizzazione per Gestione: Automatica                                              |  |  |  |
| orm Ricerca SBNTS=010 SBNNS=8804519053 90 V Sintetico V 1 V Esegui                                                                        |  |  |  |
|                                                                                                    |  |  |  |
| • 1/1 (Pagina 1 1/1)                                                                                                    |  |  |  |
| 020 Tipo di materiale SBN M                                                                                                    |  |  |  |
| 095 Livello di autorizzazione 71                                                                                                    |  |  |  |
| 021 Natura documento M                                                                                                    |  |  |  |
| 022 Tipo record a                                                                                                    |  |  |  |
| 023 Livello bibliografico m                                                                                                    |  |  |  |
| 001 Codice di record MOD0822895                                                                                                    |  |  |  |
| 310 Data in formato ISO 2003                                                                                                    |  |  |  |
| 035 Titolo significativo Si                                                                                                    |  |  |  |
| 100 Titolo e responsabilità ^aI *primi casi di Poirot^fAgatha Christie^gtraduzione di Lidia Lax^gprefazione e postfazione di Marco Polill |  |  |  |
| 300 Pubblicazione ^aMilano ^cOscar Mondadori ^d2003                                                                                       |  |  |  |
| 700 Collana *Oscar narrativa^g410^xSBN^yCFI0167118^o1471^11                                                                               |  |  |  |
| 710 Nome di persona (livello principale) Christie, Agatha^fAU^g700^i1^xSBN^yCFIV000252^21                                                 |  |  |  |
| 041 Codice del tipo di materiale EC 102                                                                                                   |  |  |  |
| Database: SBN (TITOLI) ricerca con visualizzazione analitica                                                                              |  |  |  |

Per ottenerne la visualizzazione <u>analitica</u> (completa di descrizione e legami) la "esplodo" cliccando sul tasto "*Ricerca con visualizzazione analitica*"

| Fa         | SVCat SBN Lista record Lista ricercal Immissionel Stampal Aiuto                                                                                                    |
|------------|----------------------------------------------------------------------------------------------------|
| Lu         |                                                                                                    |
| Databa:    | se: E2001 (DB) Record: 1885866 Utente: tonval Biblioteca: RT10AD Autorizzazioni EC: MD CD NB LD DB VD                                                                                                    |
| Session    | AL AG AN LIVEND EC. I SERVER. SDIAFEC MOUD. EASUMER AZIONE. COLDSON                                                                                                    |
| U:71 AU    | U:71 TU:71 SO:71 MA:71 CL:71 LU:71 UM:71 DE:71 Localizzazione per Gestione: Automatica                                                                                                    |
| Form Ri    | icerca CR=MOD0822895 90 V Analitico V 1 V Esegui                                                                                                    |
|            |                                                                                                    |
| • 1/1      | (Pagina 1 1/1)                                                                                                    |
| 020        | Tipo di materiale SBNM                                                                                                    |
| 095        | Livello di autorizzazione 71                                                                                                    |
| 021        | Natura documento M                                                                                                    |
| 022        | Tipo record a                                                                                                    |
| 023        | Livello bibliografico m                                                                                                    |
| 001        | Coarce al record MODU822895                                                                                                    |
| <b>510</b> | Data di aggiornamento sen 20130310101729.3<br>ISDN=010 0900510052                                                                                                    |
| 510        | ISBN=010075190510058                                                                                                    |
| 004        | Data di creazione 2003-10-06                                                                                                    |
| 303        | Tipo di data di pubblicazione d                                                                                                    |
| 310        | Data in formato ISO 2003                                                                                                    |
| 030        | Lingua ITA                                                                                                    |
| 301        | Paese IT                                                                                                    |
| 035        | Titolo significativo Si                                                                                                    |
| 100        | Títolo e responsabilità 🗛 * primi casi di Poirot^fAgatha Christie^gtraduzione di Lidia Lax^gprefazione e postfazione di Marco Polillo                                                                                                    |
| 300        | Pubblicazione ^aMilano^cOscar Mondadori^d2003                                                                                                    |
| 320        | Descrizione fisica ^aVII, 259 p.^d20 cm.                                                                                                    |
| 014        | Fonte del record ATTADICCU                                                                                                    |
| 710        | Nome di persona (livello principale) Christie, Agatha *1AU ^g700 ^11 ^j070 ^xSBN ^yCFIV000252 ^520120417140307.0 ^21                                                                                                    |
| 712 N      | lome di persona (livello secondario) Polililo, Marco (AU^g/02/13/XSBN/YCF1V028/92/520121220093301./21                                                                                                    |
| 712        | collana ano Lax, Lyula TAU 9/02 13: XSBN 9CF1V010643 520131029124848.7 21                                                                                                    |
| 143        | Titolo uniforme apriv case - AffliAs00.258N/VRAV0008760/520130516134641.9                                                                                                    |
| 739        | Classificazione Dewey 823 912 hD c NARRATTVA INGLESE 1900-1945 d 21 d Classificazione Dewey 823 912 hD c NARRATTVA INGLESE 1900-1945 d 21 d Classificazione Dewey 823 912 hD c NARRATTVA INGLESE 1900-1945 d 21 d Classificazione Dewey 823 912 hD c NARRATTVA INGLESE 1900-1945 d 21 d Classificazione Dewey 823 912 hD c NARRATTVA INGLESE 1900-1945 d 21 d Classificazione Dewey 823 912 hD c NARRATTVA INGLESE 1900-1945 d 21 d Classificazione Dewey 823 912 hD c NARRATTVA INGLESE 1900-1945 d 21 d Classificazione Dewey 823 912 hD c NARRATTVA INGLESE 1900-1945 d 21 d Classificazione Dewey 823 912 hD c NARRATTVA INGLESE 1900-1945 d 21 d Classificazione Dewey 823 912 hD c NARRATTVA INGLESE 1900-1945 d 21 d Classificazione Dewey 823 912 hD c NARRATTVA INGLESE 1900-1945 d 21 d Classificazione Dewey 823 912 hD c NARRATTVA INGLESE 1900-1945 d 21 d Classificazione Dewey 823 912 hD c NARRATTVA INGLESE 1900-1945 d 21 d Classificazione Dewey 823 912 hD c NARRATTVA INGLESE 1900-1945 hD c NARRATTVA INGLESE 1900-1945 hD c NARATTVA INGLESE 1900-1945 hD c NARATTVA INGL |
| 041        | Codice del tipo di materiale EC 102                                                                                                    |
| Dataha     | See: SBN (TITOLI) acquiring property                                                                                                    |
| Databa     | acquisiscificord                                                                                                    |
|            |                                                                                                    |
|            |                                                                                                    |
| 100.00     |                                                                                                    |
| 100        |                                                                                                    |
|            |                                                                                                    |
|            |                                                                                                    |
|            |                                                                                                    |
| a          | galla Chairle I                                                                                                    |
|            |                                                                                                    |
|            | <u>•</u>                                                                                                    |
|            |                                                                                                    |

Se il record é quello che cerco clicco su "Acquisisci record"

A sx: i campi obbligatori sono in rosso. I diversi colori (verde e bianco) dei campi evidenziano, rispettivamente, i campi SBN (non modificabili al livello medio di EC) e quelli locali (che é invece possibile compilare già in questa fase)

| EasyCat SBN Lista record Lista ricerca                                                                                                    | Immissione Stampa Aiuto                                                                                                    |
|----------------------------------------------------------------------------------------------------|----------------------------------------------------------------------------------------------------|
| Database: E2001 (DB) Record: 1885868 Utente:<br>TD SL XL XO XH Livello EC: 1 Server: SDIAFEC M<br>Sessione SBN: 7770E0CD081E56020629E4B8ADEBE:<br>U:71 AU:71 TU:71 SO:71 MA:71 CL:71 LU:71 UV:7 | fonval Biblioteca: RT10AD Autorizzazioni EC: MD CD NB LD DB VD<br>Aodo: easyindex Azione: CSBN<br>3B3 Userid SBN: alto71 Autorizzazioni SBN: E:71 M:71 C:71 G:71<br>1 DE:71 Localizzazione per Gestione: Automatica                                                                                                    |
| Registra il record Tipo materiale EC: M 102 Mon                                                                                                    | nografia moderna SBN 💌 Esegui                                                                                                    |
| Codice di record: MOD0822895   Tipo materiale E<br>20160413090920.0   Utente: fonval   Agenzia:                                                                                                 | EC: M 102 Monografia moderna SBN   Codice del tipo di materiale EC: 102   Data di creazione: 2003-10-06   Data di modific<br>RT10AD   Biblioteca: RT10AD   Livello utente EC: 1   Ultima modifica: fonval                                                                                                    |
| Data di aggiornamento SBN: 20130516140729.3<br>Accesso al record SBN: SI                                                                                                    | Livello di autorizzazione record SBN: 71   Livello di autorizzazione utente SBN: 71   Data di localizzazione EC: 201604130900                                                                                                    |
| Maschera di immissione personalizzata ambito: DA                                                                                                    | NTABASE                                                                                                    |
| 002 Codici di record precedenti ?                                                                                                    |                                                                                                    |
| 039 Controllo record ?                                                                                                    | Si 🗸                                                                                                    |
| 042 Tipo originale EC ?                                                                                                    | M 102 Monografia                                                                                                    |
| 011 Gestione database ?                                                                                                    |                                                                                                    |
| 006 Catalogazione ?                                                                                                    | Completa V                                                                                                    |
| 020 Tipo di materiale SBN ?                                                                                                    | M                                                                                                    |
| 021 Natura documento ?                                                                                                    | M                                                                                                    |
| 022 Tipo record ?                                                                                                    | a                                                                                                    |
| 023 Livello bibliografico ?                                                                                                    | m                                                                                                    |
| 031 Livello gerarchico ?                                                                                                    | 0 Nessun livello gerarchico 💌                                                                                                    |
| 050 Genere ?                                                                                                    |                                                                                                    |
| 053 Fasce d'età ?                                                                                                    |                                                                                                    |
|                                                                                                    | [selezionare la fascia di età (max 3)] 🗸                                                                                                    |
| 030 Lingua ?                                                                                                    |                                                                                                    |
| 035 Titolo significativo ?                                                                                                    | Si Circo Circo Cir |
| 100 Titolo e responsabilità ?                                                                                                    | ^aI *primi casi di Poirot^fAqatha Christie^qtraduzione di Lidia Lax^qprefazione e postfazione di Marco Polillo                                                                                                    |
| 200 Edizione ?                                                                                                    |                                                                                                    |
| 250 Area specifica del materiale 👔                                                                                                    |                                                                                                    |
| 300 Pubblicazione, distribuzione o produzione ?                                                                                                    | ^aMilano^cOscar Mondadori^d2003                                                                                                    |
| 303 Tipo di data di pubblicazione o<br>produzione ?                                                                                                    | d                                                                                                    |
| 310 Data di pubblicazione o produzione ?                                                                                                    | 2003                                                                                                    |
| 316 Seconda data di pubblicazione o<br>produzione ?                                                                                                    |                                                                                                    |
| 301 Paese di pubblicazione o produzione ?                                                                                                    | Π                                                                                                    |
| 320 Descrizione fisica ?                                                                                                    | ^aVII, 259 p.^d20 cm.                                                                                                    |

#### Cliccando su "Esegui" importo il record SBN nel data base locale

EasyCat SBN Lista record Lista ricerca Immissione Stampa Aiuto

Database: E2001 (DB) Record: 1885869 Utente: fonval Biblioteca: RT10AD Autorizzazioni EC: MD CD NB LD DB VD TD SL XL XO XH Livello EC: 1 Server: SDIAFEC Modo: easyindex Azione: VR Sessione SBN: 7770E0CD081E56020629E4B8ADEBE3B3 Userid SBN: alto71 Autorizzazioni SBN: E:71 M:71 C:71 G:71 U:71 AU:71 TU:71 SO:71 MA:71 CL:71 LU:71 UM:71 DE:71 Localizzazione per Gestione: Automatica

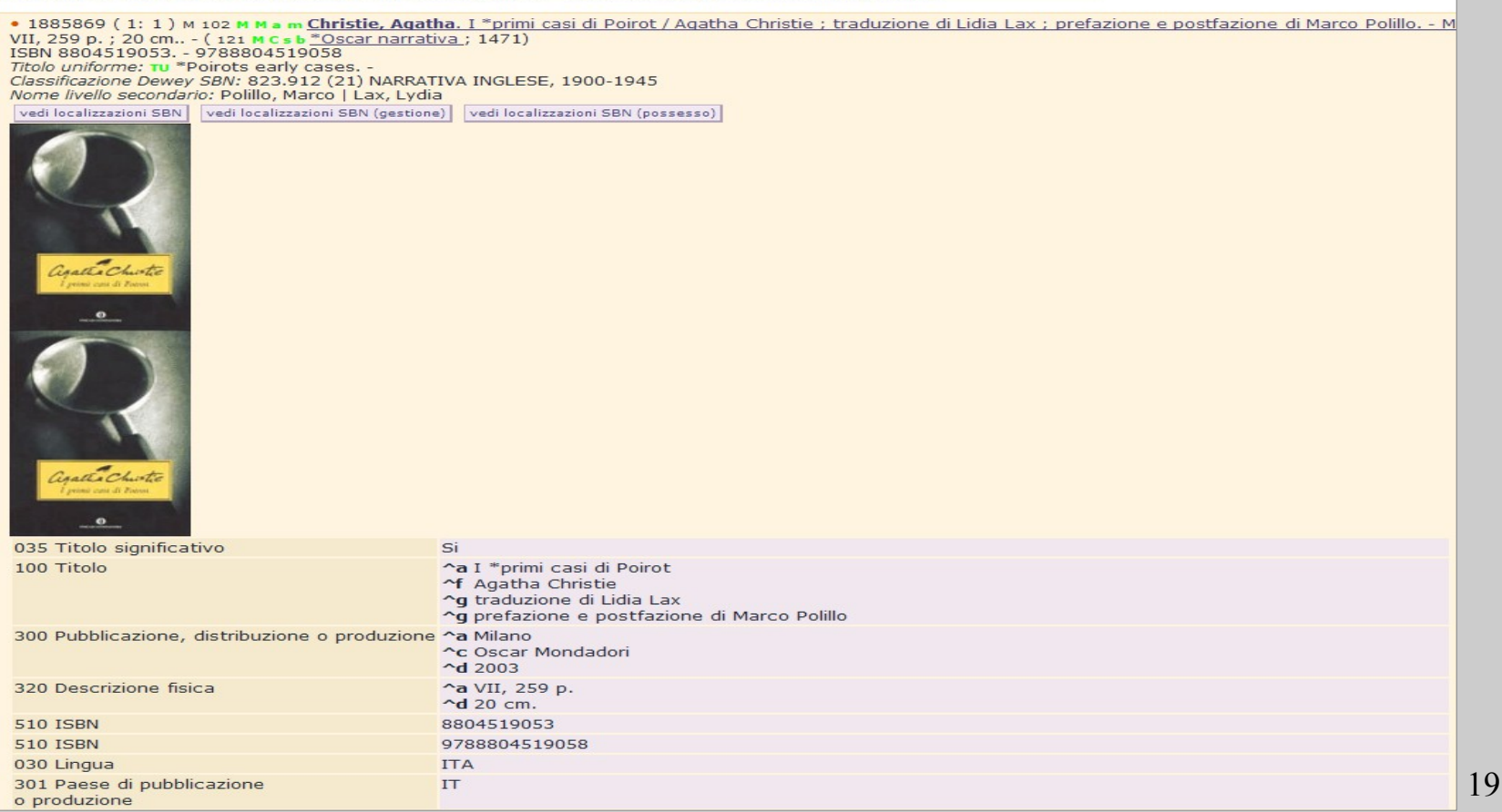

Seque

| 303 Tipo di data di pubblicazione<br>o produzione         | d                                                                                                    |
|-----------------------------------------------------------|----------------------------------------------------------------------------------------------------|
| 310 Data di pubblicazione<br>o produzione                 | 2003                                                                                                    |
| 143 Titolo uniforme                                       | *Poirots early cases ^fTU^g500^xSBN^yRAV0098760^520130516134641.9                                                             |
| 700 Collana                                               | *Oscar narrativa ; 1471^yCFI0167118                                                                                           |
| 710 Nomi di persona L1                                    | Christie, Agatha^fAU^g700^i1^j070^xSBN^yCFIV000252^520120417140307.0^21                                                       |
| 712 Nomi di persona L3                                    | Polillo, Marco^fAU^g702^i3^xSBN^yCFIV028792^520121220093301.7^21                                                              |
| 712 Nomi di persona L3                                    | Lax, Lydia^fAU^g702^i3^xSBN^yCFIV010643^520131029124848.7^21                                                                  |
| 739 Classificazione Dewey SBN                             | 823.912^bD^cNARRATIVA INGLESE, 1900-1945^d21^fCL^g676^xSBN^yD21823.912^520081216033858.4                                      |
| 001 Codice di record                                      | MOD0822895                                                                                                    |
| 040 Tipo di materiale EC                                  | M 102 Monografia moderna SBN                                                                                                  |
| 041 Codice del tipo di materiale EC                       | 102                                                                                                    |
| 039 Controllo record                                      | Si                                                                                                    |
| 042 Tipo originale EC                                     | 102                                                                                                    |
| 020 Tipo di materiale SBN                                 | M                                                                                                    |
| 021 Natura documento                                      | M                                                                                                    |
| 022 Tipo record                                           | a                                                                                                    |
| 023 Livello bibliografico                                 | m                                                                                                    |
| 031 Livello gerarchico                                    | 0                                                                                                    |
| 090 Utente                                                | fonval                                                                                                    |
| 091 Agenzia                                               | RT10AD                                                                                                    |
| 092 Biblioteca                                            | RT10AD                                                                                                    |
| 093 Livello utente EC                                     | 1                                                                                                    |
| 094 Ultima modifica                                       | fonval                                                                                                    |
| 004 Data di creazione                                     | 2003-10-06                                                                                                    |
| 005 Data di aggiornamento EC                              | 20160413091141.0                                                                                                    |
| 013 Data di aggiornamento SBN                             | 20130516140729.3                                                                                                    |
| 016 Data di localizzazione EC                             | 20160413090602.0                                                                                                    |
| 095 Livello di autorizzazione SBN                         | 71                                                                                                    |
| 026 Localizzazione gestione SBN                           | <b>^a</b> 20160413091141.0 <b>^b</b> RT10AD                                                                                   |
| 014 Fonte del record                                      | ^a IT<br>^b ICCU                                                                                                    |
| 010 Database originale                                    | EC                                                                                                    |
| 006 Catalogazione                                         | Completa                                                                                                    |
| 002 Codice di record precedente                           | MOD0822895                                                                                                    |
| 003 Derivazione                                           | SBNINDICE                                                                                                    |
| Livello di autorizzazione SBN: 71 Database: E2001         | Cr: MOD0822895 Utente: fonval Biblioteca: RT10AD Livello EC: 1                                                                |
| SBN GES [1] LOC [0] recupera il record originale          | da SBN recupera il reticolo dei legami da SBN delocalizza per gestione in SBN localizza per possesso in SBN copia collocazion |
| gestione classificazioni locale localizza per gestione in | n locale delocalizza per gestione in locale localizza per possesso in locale delocalizza per possesso in locale               |

La localizzazione per gestione in SBN avviene in automatico. E' necessario fare quella 20

#### per possesso

#### Visualizzazione compatta del record catturato da SBN e localizzato per gestione e

#### possesso

| iom Ricerca [TI-PFRIMANDET TI-OSIANDET TI-DIANDET TI-POIROT) AND (C) Z META V 90 V Esegui<br>iom Ricerca SBNNS-8804519053 SBNTS-810<br>90 V Analitico I I V Esegui<br>1885869 (1: 10) H 102 H # a m Christie, Atatha. 1 "primi casi di Poirot / Agatha Christie : traduzione di Lidia Lax : prefazione e postfazione di Marco Polilo Milano : Oscar M<br>VII, 259 D; 20 cm (12 H K.S. & Cogat narrativa ; 1471)<br>Triblo uniforme "Poirote servi casas"<br>- 1885869 (1: 10) H 102 H # a m Christie, Atatha. 1 "primi casi di Poirot / Agatha Christie : traduzione di Lidia Lax : prefazione e postfazione di Marco Polilo Milano : Oscar M<br>VII, 259 D; 20 cm (12 H K.S. & Cogat narrativa ; 1471)<br>Triblo uniforme "Poirote servi casas"<br>- Classificazione Dewey SSN: 823.912 (21) NARRATIVA INGLESE, 1900-1945<br>Nome livelo secondano: Polilo, Marco 1 Lax, Lydia<br>Vedi localizzazioni SBN [vedi localizzazioni SBN (gessesso)<br>- Classificazione Dewey SSN: 823.912 (21) NARRATIVA INGLESE, 1900-1945<br>Nome livelo secondano: Polilo, Marco 1 Lax, Lydia<br>- Classificazione Dewey SSN: 823.912 (21) NARRATIVA INGLESE, 1900-1945<br>Nome livelo secondano: Polilo, Marco 1 Lax, Lydia<br>- Classificazione SIN [vedi localizzazioni SBN (gessesso)<br>- Classificazione Dewey SSN: 823.912 (21) NARRATIVA INGLESE, 1900-1945<br>Nome livelo secondano: Polilo, Marco 1 Lax, Lydia<br>- Classificazione Dewey SSN: 823.912 (21) NARRATIVA INGLESE, 1900-1945<br>Nome livelo secondano: Polilo, Marco 1 Lax, Lydia<br>- Classificazione Dewey SSN: 823.912 (21) NARRATIVA INGLESE, 1900-1945<br>- Classificazione Dewey SSN: 823.912 (21) NARRATIVA INGLESE, 1900-1945<br>- Classificazione Dewey SSN: 823.912 (21) NARRATIVA INGLESE, 1900-1945<br>- Dewey SSN: 823.912 (21) NARRATIVA INGLESE, 1900-194<br>- Classificazione Dewey SSN: 823.912 (21) NARRATIVA INGLESE, 1900-194<br>- Classificazione Dewey SSN: 823.912 (21) Narrativa Induces Marco 1900 (2000 INCLASING 1900 (2000 INCLASING 1900 (2000 INCLASING 1900 (2000 INCLASING 1900 (2000 INCLASING 1900 (2000 INCLASING 1900 (2000 INCLASING 1900 (2000 INCLASING 1900 (2000 INCLAS | Tom Neerca                                                                                                    | ווסראושרו שראוסאסר ושראואוואווירו                                                                                                    |                                                                                                    | Lacan                                                              |
|----------------------------------------------------------------------------------------------------|----------------------------------------------------------------------------------------------------|----------------------------------------------------------------------------------------------------|----------------------------------------------------------------------------------------------------|--------------------------------------------------------------------|
| Born Fierce C       SBNNS-B804519033 SDNTS-010       0       Analitico V       1       Esegui         Indio Lie       Inclaired       Lie andreier       Lie andreier                                                                                                    | Form Ricerca                                                                                                    | (TI=PRIMI ANDF TI=CASI ANDF TI=DI ANDF T                                                                                                    | TI=POIROT) AND (CI Z META 💙 90 💌                                                                                                    | Esegui                                                             |
| <pre>indication in the insta indication in the second in the second in t</pre>                                   | Form Ricerca                                                                                                    | SBNNS=8804519053 SBNTS=010                                                                                                    | 90 💌 Analitico 💙 1 💙                                                                                                    | Esegui                                                             |
| <ul> <li>1985869 (1: 10) M 102 H ** e Christie, Aaatha. 1*primi casi di Poirot / Aqatha Christie ; traduzione di Lidia Lax ; prefazione e postfazione di Marco Polillo Milano ; Oscar M VII, ZSD p. ; 20 cm (1: 41 Ke.b*-Oscar narrativa ; 1471)</li> <li>TSBN 8804519053 79/8804519058</li> <li>Tobo unforme i vue Porotse eahv cases<br/>Classificazione Dewey SBN: 823.912 (21) MARATIVA INGLESE, 1900-1945</li> <li>Nome Ivello scondario: Politico, Marco Laz, Lydia</li> <li>Ved localizzazioni SBN (ved localizzazioni SBN (pessesso)</li> </ul>                                                                                                    | inizio lista fin                                                                                                    | ie lista indietro lista avanti                                                                                                    |                                                                                                    |                                                                    |
| SBI GES [1] LOC [1] recupera il record originale da SBN       recupera il reticolo dei legami da SBN       delocalizza per gestione in SBN       delocalizza per possesso in SBN       copia       collocazione       modifica         gestione classificazioni locale       localizza per gestione in locale       delocalizza per possesso in locale       delocalizza per possesso in locale                                                                                                    | 1885869 (<br>VII, 259 p. ;<br>ISBN 880451<br>Titolo uniform<br>Classificazion<br>Nome livello s<br>vedi localizzaz<br>Vedi localizzaz<br>Control (<br>Presi out di<br>Canality (<br>Presi out di<br>Canality (<br>Presi out di<br>Presi out di<br>Canality (<br>Presi out di<br>Presi out di<br>Canality (<br>Presi out di<br>Presi out di<br>Canality (<br>Presi out di<br>Presi out di<br>Presi out | 1: 10 ) M 102 M M a m Christie, Aqatha. I *pri<br>20 cm ( 121 M C s b *Oscar narrativa ; 1471<br>19053 9788804519058<br>e: ru *Poirots early cases<br>e Dewey SBN: 823.912 (21) NARRATIVA INGLE<br>secondario: Polillo, Marco   Lax, Lydia<br>ioni SBN<br>vedi localizzazioni SBN (gestione) vedi loc<br>ioni SBN<br>vedi localizzazioni SBN (gestione) vedi loc<br>secondario: SBN: 71 Database: E2001 Cr: MODO | imi casi di Poirot / Agatha Christie ; traduzione di Li<br>)<br>ESE, 1900-1945<br>calizzazioni SBN (possesso))<br>8822895 Utente: fonval Biblioteca: RT10AD Livello EC | c: 1                                                               |
| gestione classificazioni locale localizza per gestione in locale delocalizza per gestione in locale localizza per possesso in locale delocalizza per possesso in locale                                                                                                    | SBN GES [1                                                                                                    | LOC [1] recupera il record originale da SBN     re                                                                                                    | ecupera il reticolo dei legami da SBN delocalizza per gestione i                                                                                                    | in SBN delocalizza per possesso in SBN copia collocazione modifica |
|                                                                                                    | gestione class                                                                                                    | ilicazioni locale localizza per gestione in locale de                                                                                                    | elocalizza per gestione in locale localizza per possesso in loca                                                                                                    | ale delocalizza per possesso in locale                             |

Se, a cattura avvenuta, mi accorgo di dover modificare e/o aggiungere qualcosa nei campi locali è opportuno farlo uscendo dalla modalità Dialogo (cliccando sul tasto "SBN"). Questo per evitare possibili disallineamenti tra il record in locale e quello di Indice

| EasyCat SBN Lista record Immissione Stampa Aiuto                                                                                                    |                                                                                                    |
|----------------------------------------------------------------------------------------------------|----------------------------------------------------------------------------------------------------|
| atabase: E2001 (DB) Record: 1889081 Utente: fonval Biblioteca: RT104<br>SL XL XO XH Livello EC: 1 Server: SDIAFEC Modo: easyindex Azione:<br>ssione SBN: B8650A388ABB40475749815AEE99C3C8 Userid SBN: alto71<br>71 AU:71 TU:71 SO:71 MA:71 CL:71 LU:71 UM:71 DE:71 Localizzazione                                                                                                    | AD Autorizzazioni EC: MD CD NB LD DB VD<br>: RR<br>Autorizzazioni SBN: E:71 M:71 C:71 G:71<br>per Gestione: Automatica |
| izio lista 1 lunghezza lista 1 su un totale di 1                                                                                                    | Esegui                                                                                                    |
| rm_Ricerca CR=MOD0822895                                                                                                    | Filtro Esegui                                                                                                    |
| orm_Ricerca CR=MOD0822895                                                                                                    | Z META 90 V Esegui                                                                                                    |
| orm_Ricerca                                                                                                    | 90 V Sintetico V 1 V Esegui                                                                                            |
| nizio lista fine lista I lista indietro lista avanti                                                                                                    |                                                                                                    |
| <ul> <li>VII, 259 p. ; 20 cm (121 M C s b <u>*Oscar narrativa</u>; 1471)</li> <li>ISBN 8804519053 9788804519058</li> <li>Titolo uniforme: TU *Poirots early cases</li> <li>Classificazione Dewey NOSBN: 823.912 (23) NARRATIVA INGLESE, 1900-1945</li> <li>Nome livello secondario: Polillo, Marco   Lax, Lydia</li> <li>vedi collocazioni e posseduto SBN</li> <li>vedi localizzazioni SBN</li> <li>vedi localizzazioni SBN (gestion)</li> </ul> | Messaggio dalla pagina Web Confermi: uscita da SBN?                                                                    |

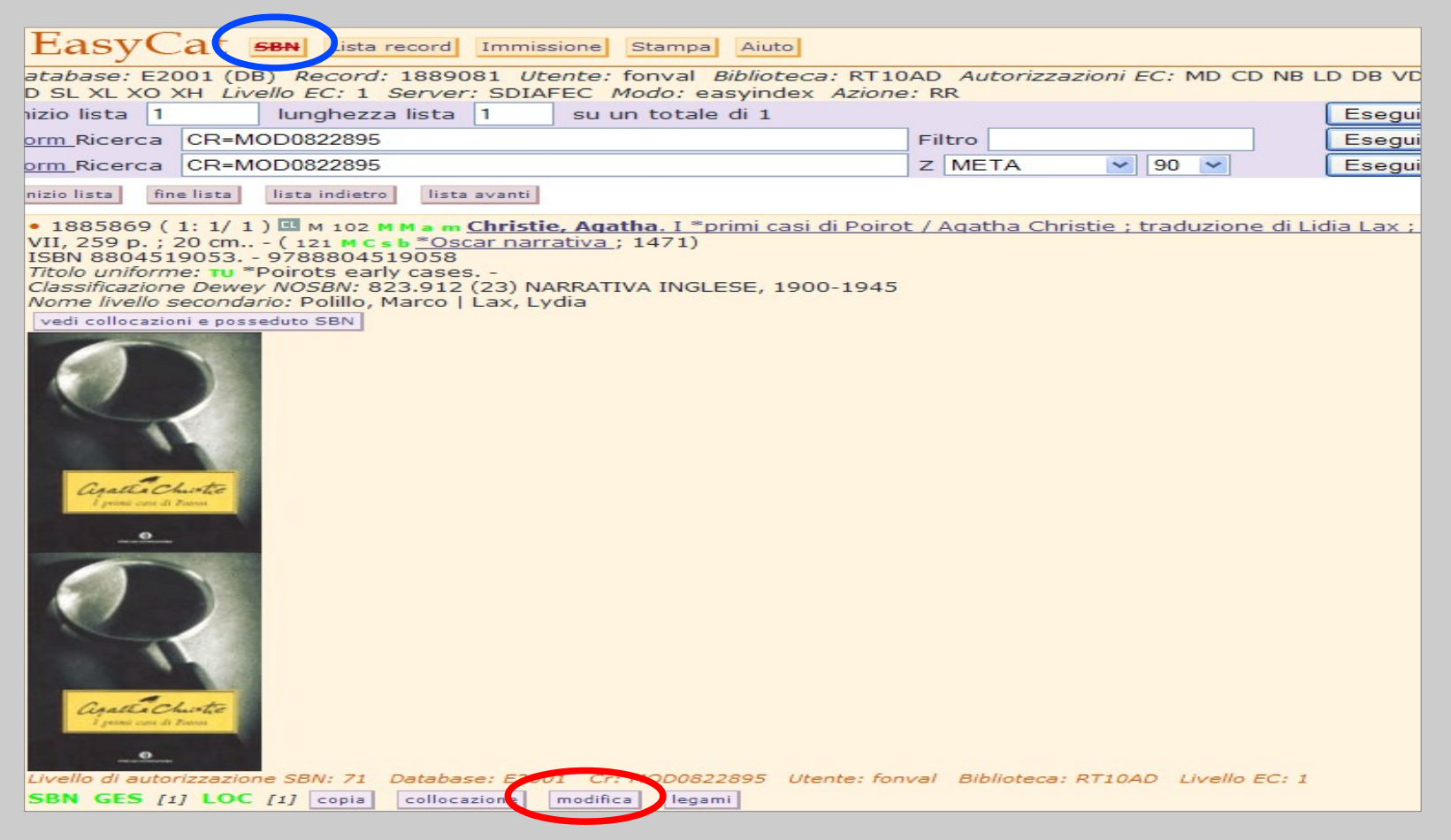

Nel caso in cui si siano effettuate modifiche senza uscire dalla modalità Dialogo, può capitare di ricevere un messaggio di errore

| Attenzione 3014 Errore di polo: 3014 Errore: la data di ultima variazione non coincide con quella registrata in base dat |                          |        |  |  |  |  |
|----------------------------------------------------------------------------------------------------|--------------------------|--------|--|--|--|--|
| Inizio lista appeara iniginezza lista ito su un totale ul appezza                                                        |                          | ⊂segur |  |  |  |  |
| Form_Ricerca CR=PAV0010507                                                                                               | E3006                    | Esegui |  |  |  |  |
| Form Ricerca CR=PAV0010507                                                                                               | Z META - 90 -            | Esegui |  |  |  |  |
| Form Ricerca                                                                                                    | SBN 90 · Sintetico · 1 · | Esegui |  |  |  |  |
| inizio lista fine lista lista indietro lista avanti                                                                      |                          |        |  |  |  |  |

#### In questo caso si usa il tasto "Recupera record originale da SBN"

| Inizio lista 476668 lunghezza lista 10 su un totale di 476677                                                                                                    | 15. M                    | Esegui |  |  |
|----------------------------------------------------------------------------------------------------|--------------------------|--------|--|--|
| Form Ricerca                                                                                                    | Filtro                   | Esegui |  |  |
| Form Ricerca                                                                                                    | Z39.50 Z META 🛛 90 💌     | Esegui |  |  |
| Eorm Ricerca                                                                                                    | SBN 90 💌 Sintetico 💌 1 💌 | Esegui |  |  |
| inizio lista fine lista lista indietro                                                                                                    |                          |        |  |  |
| <ul> <li>476668 (1:10) M 102 M M a m Vedel, Helge - Montacchini, Franco - Lange, J., *Alberi e arbusti / di Helge Vedel, Johan Lange, Franco Montacchini ; illustrazioni di Ebbe Sunesen,<br/>Preben Dahlstrom, Giuliana Forneris, - Torino : SAIE, 1972 246 p., 96 c. di tav. : ill.<br/><i>Titolo originale:</i> 118 M B *Traer og buske i skov og hegn.<br/>Nome livello secondario: Forneris, Giuliana   Dahlström, Preben   Sunesen, Ebbe<br/>vedi localizzazioni SBN vedi localizzazioni SBN (gestione) vedi localizzazioni SBN (possesso)<br/>Livello SBN: 51 Database: E3004. Cm. Dienot 400540967. Utente: corso175. Biblioteca: PAV072. Livello EC: 1</li> <li>SBN GES [1] LOC 107 recupera il record originale da SBN recupera il reticolo dei legami da SBN delocalizza per gestione in SBN localizza per possesso in SBN copia. collocazione modifica legami</li> </ul> |                          |        |  |  |
| Completato                                                                                                    |                          |        |  |  |

### Caso 3

Non trovo il record relativo al mio documento né in locale né in Indice → Controllo che in Bibliografico e in Authority siano presenti i record *SBN* relativi agli elementi dei legami (collana, autore, titolo uniforme, soggetto, classe...); in caso negativo, li catturo.

Da "*Immissione*" creo in locale il mio record e poi, da "*Legami*", gli faccio i legami. Il record creato sarà locale ma con la spunta "*Record da inviare a SBN*"

| • 1888603 🗳 🏶 💷 N 102 M M a m Disney, Walt. *Paperino e i mutamenti climatici e altre storie / Disney Milano : Corriere della sera : La Gazzetta dello sport, 2016 175 p. : i<br>(*Scienza papera ; 7.)<br>Suppl. a: Corriere de Record da inviare ad SBN tta dello Sport.<br>Genere: R<br>Classificazione: 741.5973 |                         |                                                 |     |  |  |  |
|----------------------------------------------------------------------------------------------------|-------------------------|-------------------------------------------------|-----|--|--|--|
| Legami del record: 1888603 711 Nome di persona livello 2 SBN                                                                                                    | ♥ ?                     |                                                 |     |  |  |  |
| Ricerca CBB=RT10AA AND SBN=NO                                                                                                    |                         | Esegui                                          |     |  |  |  |
| 710 Nome di persona livello 1 SBN <u>Disney, Walt SBN allinea Tipo</u>                                                                                                    | o legame SBN 700 Tipo i | responsabilità 1 Relator code 070 Cr CFIV021529 | ◀── |  |  |  |
| 700 Collana SBN <u>*Scienza papera SBN allinea</u>                                                                                                    | Sequenza 7 Cr UM1016    | 2498                                            | ◀   |  |  |  |

# Oltre che dalla form di Dialogo, é possibile fare la ricerca anche dall'OPAC SBN (Ricerca avanzata [http://www.sbn.it/opacsbn/opac/iccu/avanzata.jsp])

| Ricerca: Autore = marinina (ricerca.parole tutte) AND Titolo = settima vittima (ricerca.parole tutte) |                                                                 |                                                                         |  |  |  |
|----------------------------------------------------------------------------------------------------|-----------------------------------------------------------------|-------------------------------------------------------------------------|--|--|--|
| Catalogo SBN                                                                                          | ← Lista sintetica                                               | Formato Etichette  Nascondi biblioteche Stampa E-mail                   |  |  |  |
| Ricerca base                                                                                          |                                                                 |                                                                         |  |  |  |
| Ricerca avanzata                                                                                      | Sebeda: 1/4                                                     | ▶ Scheda Unimarc → Scarico Unimarc → Scheda Marc21 → Scarico Marc21     |  |  |  |
| Libro moderno                                                                                         | Scheda, 174                                                     | 🕨 Export Endnote 🌗 Export Refworks 🌗 Citazioni 🛛 🏠 Aggiungi a preferiti |  |  |  |
| Libro antico                                                                                          | Livello bibl                                                    | iografico Monografia                                                    |  |  |  |
| Musica                                                                                                | Tipo do                                                         | cumento Testo a stampa                                                  |  |  |  |
| Grafica                                                                                               | Autore p                                                        | rincipale Marinina, Aleksandra Borisovna                                |  |  |  |
| Cartografia                                                                                           |                                                                 | Titolo Sed'maja zertva / Aleksandra Marinina                            |  |  |  |
| Voci di autorità                                                                                      | Pubb                                                            | icazione Moskva : Eksmo, 2007                                           |  |  |  |
|                                                                                                    | Descrizio                                                       | ne fisica 412 p. ; 21 cm                                                |  |  |  |
| Altri Cataloghi                                                                                       | Note                                                            | <mark>generali</mark> - Il tit. significa: La settima vittima.          |  |  |  |
| Cataloghi disponibili                                                                                 |                                                                 | Numeri - [ISBN] 9785699038916                                           |  |  |  |
| (Z39.50)                                                                                              | Variante                                                        | del titolo → La settima vittima.                                        |  |  |  |
| Nuovo catalogo                                                                                        |                                                                 | Nomi - [Autore] Marinina, Aleksandra Borisovna                          |  |  |  |
| Cataloghi storici                                                                                     | Lingua di nubb                                                  | icazione RUSSO                                                          |  |  |  |
| Servizi                                                                                               | Paese di pubb                                                   |                                                                         |  |  |  |
|                                                                                                    | Codice ider                                                     |                                                                         |  |  |  |
| Prestito e riproduzioni                                                                               | P                                                               | ermalink http://id.sbp.it/bid/UBO3669137                                |  |  |  |
| Biblioteche SBN                                                                                       |                                                                 | anna http://d.son.abba/obcoboror                                        |  |  |  |
| Ricerche effettuate                                                                                   | BO0241 UBOBS Biblioteca comunale - Castel San Pietro Terme - BO |                                                                         |  |  |  |
| Preferiti                                                                                             |                                                                 |                                                                         |  |  |  |
| Statistiche                                                                                           | MO0135 MODAD                                                    | Biblioteca civica Antonio Delfini - Modena - MO                         |  |  |  |

Seleziono e copio il codice identificativo del record SBN (BID) di 10 caratteri e lo incollo nel Campo "*Identificativo(CR)*" della form di Dialogo. Attenzione! E' necessario togliere lo slash dal codice

| <u>Form</u> Canali di                           | ricerca principali (utilizzare solo uno dei canale di ricerca: a, b, c, d, e) |  |
|-------------------------------------------------|-------------------------------------------------------------------------------|--|
| a. Titolo<br>(inizio)<br>b. Titolo<br>(esatto)  |                                                                               |  |
| c. Numero<br>standard                           | Tipo Vimero                                                                   |  |
| d. Impronta (pa<br>e.<br>Identificativo<br>(CR) | arte 1) (parte 2) (parte 3) UBOX3669137                                       |  |
|                                                 |                                                                               |  |

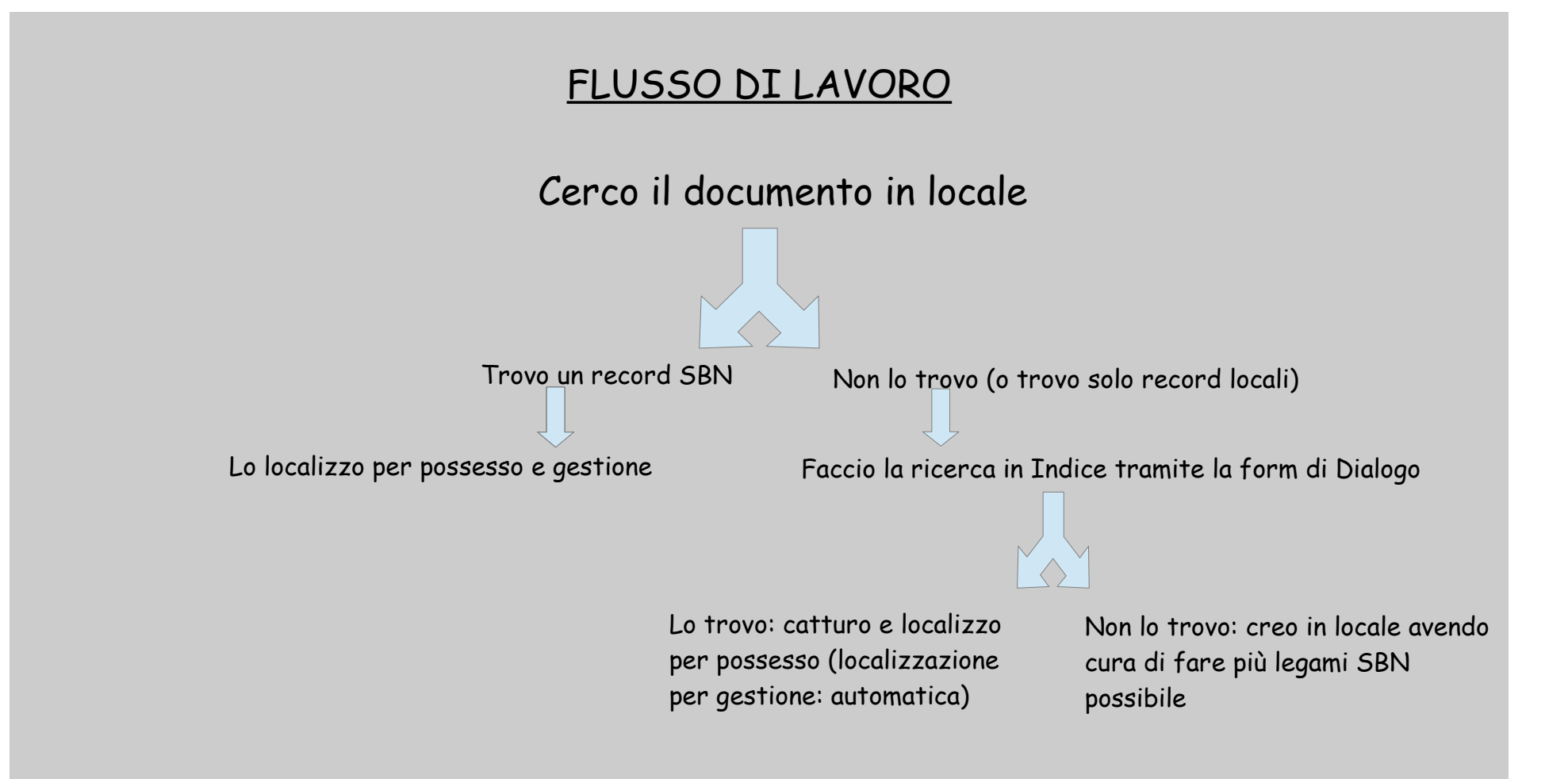

## DELOCALIZZAZIONE PER GESTIONE/POSSESSO

Mi serve quando mi trovo nella necessità di cancellare la mia collocazione da una scheda catalografica

Cancello la mia collocazione e delocalizzo il record per possesso e gestione

### DATABASE AUTHORITY

#### Visualizzazione interfaccia database di AUTHORITY in modalità Dialogo

| 🗋 easycat.com                                                                                                    | nune.fi.it/bi  | blionauta/in    | dex.php | o?moduleName=easycat&i | manage | rName=easycat&actior | n=avvia&BI | B=RT10 |
|----------------------------------------------------------------------------------------------------|----------------|-----------------|---------|------------------------|--------|----------------------|------------|--------|
| EasyCa                                                                                                    | SBN            | Immissione      | tampa   | Aiuto                  |        |                      |            |        |
| Database: A2001 (AF) Record: 799220 Utente: missiosa Biblioteca: RT10AA Autorizzazioni EC: MD CD NB LD DB VD<br>SL XL XO XH Livello EC: 1 Server: SDIAFEC Modo: easyindex Azione: MP<br>Sessione SBN: D1E2E74C475B1CC2D602C6BC5AEBE6B7 Userid SBN: medio Autorizzazioni SBN: E:05 M:05 C:05 G:05<br>U:05 AU:05 TU:05 SO:05 MA:05 CL:05 LU:05 UM:05 DE:05 Localizzazione per Gestione: Automatica |                |                 |         |                        |        |                      |            |        |
| Inizio lista 7992                                                                                                    | 209 lung       | ghezza lista    | 10      | su un totale di 799220 |        |                      | Esegui     |        |
| <u>Form</u> Ricerca                                                                                                    |                |                 |         |                        | Filtro |                      | Esegui     |        |
| Form_Ricerca AFI=nostalghia SBNTA=TU 90 🔻 Sintetico 🕶 1 💌 Esegui                                                                                                    |                |                 |         |                        |        |                      |            |        |
| inizio lista fine l                                                                                                    | lista lista in | dietro lista av | vanti   |                        |        |                      |            |        |
| <ul> <li>799209 (1:10) E AU E A 0 2 <u>*Istituto *superiore di *scienze *religiose <capua></capua></u><br/>Note: // Denominazione in uso fino al 2006</li> <li>vedi localizzazioni SBN<br/>Livello di autorizzazione SBN: 90 Database: A2001 Cr: CFIV069880 Utente: sorelli Biblioteca: RT10BG Livello EC: 1</li> </ul>                                                                          |                |                 |         |                        |        |                      |            |        |
| SBN GES [1] recupera il record originale da SBN recupera il reticolo dei legami da SBN localizza per gestione in SBN copia modifica legami                                                                                                    |                |                 |         |                        |        |                      |            |        |
| localizza per gestione in locale delocalizza per gestione in locale                                                                                                    |                |                 |         |                        |        |                      |            |        |

#### Form di ricerca: canali e filtri

| Inizio lista | 799209      | lunghezza list     | a 10        | su un t    | otale di 79 | 99220      |         |         |               |               | Esequi   |
|--------------|-------------|--------------------|-------------|------------|-------------|------------|---------|---------|---------------|---------------|----------|
| Form Ricero  | ca          |                    |             |            |             |            | Filtro  |         |               |               | Esegui   |
| Form Ricero  | ca          |                    |             |            |             |            | 90 🔻    | Sinteti | co <b>v</b> 1 | •             | Esegui   |
| Canali di    | ricerca p   | rincipali (utilizz | are solo (  | uno dei c  | anali di r  | icerca: a, | ,b,c,d, | e,f)    |               |               |          |
| Tipo di Au   | ithority Fi | le                 | AU Autore   | •          |             |            |         |         |               |               |          |
| a. Termine   | e AF (inizi | io)                | AU Autore   |            |             |            |         |         |               |               |          |
| b. Termine   | e AF (esa   | tto, no Classe)    | LU Luoqo    |            |             |            |         |         |               |               |          |
| c. Id. Aut   | hority File | e (AFCR)           | MA Marca    |            |             |            |         |         |               |               |          |
| d. ISADN     | (solo Aut   | ore)               | SO Sogget   | orio<br>to |             |            |         |         |               |               |          |
| e. Motto (   | (inizio, so | lo Marca)          | TU Titolo U | niforme    |             |            |         |         |               |               |          |
| f. Parole 4  | ΑF [r4]     |                    |             |            |             |            |         |         |               |               |          |
| Filtri       |             |                    |             |            |             |            |         |         |               |               |          |
| Sistema d    | i classific | azione             | ]           |            |             |            |         |         |               |               |          |
| Edizione D   | )ewey       |                    |             |            |             |            |         |         |               |               |          |
| Tipo nome    | e AF [r4]   |                    |             |            |             |            |         |         |               |               |          |
| Ricerca pe   | er fusione  | 9                  |             |            |             |            |         |         |               |               |          |
| Codice di r  | record pe   | r fusione manual   | e (AFCR)    |            |             |            |         |         |               |               |          |
| Ricerca      |             |                    |             |            |             |            |         | 90 🔻    | Sinteti       | co <b>v</b> 1 | ▼ Esegui |

35

## AREA LEGAMI

#### Esempio di record di livello 05

| EasyCat SBN Lista ricerca Immissione Stampa Aiuto                                                                                                    |                                                                                                    |                                                                                                    |  |  |  |  |  |  |
|----------------------------------------------------------------------------------------------------|----------------------------------------------------------------------------------------------------|----------------------------------------------------------------------------------------------------|--|--|--|--|--|--|
| atabase: E2001 (DB) Record: 1890824 Utente: missiosa Biblioteca: RT10AA Autorizzazioni EC: MD CD NB LD DB                                                                                                    |                                                                                                    |                                                                                                    |  |  |  |  |  |  |
| D TD SL XL XO XH <i>Livello EC</i> : 1 <i>Server:</i> SDIAFEC <i>Modo:</i> easyindex <i>Azione:</i> MP                                                                                                    |                                                                                                    |                                                                                                    |  |  |  |  |  |  |
| Ressione SBN: 1880C0CD0863275E729DCC287CBBB2CB Userid SBN: medio Autorizza                                                                                                    | <i>ioni SBN:</i> E:05 M:05 C:0                                                                                                    | 15 G:05                                                                                                    |  |  |  |  |  |  |
| DIUS AUIUS TUIUS SOIUS MAIUS CLIUS LUIUS UMIUS DEIUS Localizzazione per Gesti                                                                                                    | ne: Automatica                                                                                                    |                                                                                                    |  |  |  |  |  |  |
| nizio lista 295988 Iunghezza lista 10 su un totale di 1890824                                                                                                    |                                                                                                    | Esegui                                                                                                    |  |  |  |  |  |  |
| Form_Ricerca_CR=SBL0634199FiltroFiltroFiltroFiltroFiltroFiltroFiltroFiltroFiltroFiltroFiltroFiltroFiltroFiltroFiltroFiltroFiltroFiltroFiltroFiltroFiltroFiltroFiltroFiltroFiltroFiltroFiltroFiltroFiltroFiltroFiltroFiltroFiltroFiltroFiltroFiltroFiltroFiltroFiltroFiltroFiltroFiltroFiltroFFiltroFILtroFILtroFI |                                                                                                    | Esegui                                                                                                    |  |  |  |  |  |  |
| Form_Ricerca CR=SBL0634199 Z META                                                                                                    | ▼ 90 ▼                                                                                                    | Esegui                                                                                                    |  |  |  |  |  |  |
| orm_Ricerca CR=to01311885                                                                                                    | nalitico 🔻 1 🔻                                                                                                    | Esegui                                                                                                    |  |  |  |  |  |  |
| inizio lista fine lista lista indietro lista avanti                                                                                                    |                                                                                                    |                                                                                                    |  |  |  |  |  |  |
| <ul> <li>295988 (1:10) M 102 M M a m Alexander, Francesca. *Canti lungo i sentieri di To<br/>Christs folk on the Appennine, di Francesca Alexander / Francesca Alexander ; con o<br/>fiorentina, 1980 167 p. ; ill. ; 20 cm (121 M C + b *Quaderni d'Ontignano)<br/>N. Bibliografia nazionale 8211775<br/>Continuazione di: 102 M M a m *Storia del popolo<br/>Soggetto: Canti popolari toscani   Folklore - Toscana   Canti popolari - Toscana<br/>Soggetto SBN: Canti popolari - Toscana<br/>Classificazione Dewey SBN: 398.8 (18) CANTI POPOLARI<br/>Classificazione: 398.809 455 (CDD)<br/>Nome livello secondario: Ruskin, John   Pucci, Giannozzo<br/>vedi collocazioni e posseduto SBN vedi localizzazioni SBN (gestione) vedi lo<br/>Livello di autorizzaziole SBN: 5 Database: E2001 Cr: SBL0634199 Utente: fonval Bibliotect<br/>SBN GES [2] LOC [2] recupera il record originale da SBN<br/>gestione soggetti locale gestione classificazioni locale localizza per gestione in locale delocalizza</li> </ul>                                                                                                    | ana : storie di popolo, vo<br>mmenti di John Ruskin ; f<br>RT10AA Livello EC: 1<br>delocalizza per gestione in SBN<br>er gestione in locale | ol. 2. : rielaborazione dagli originali: Roadside songs of Tuscany, Tuscar<br>traduzione dall'inglese e riadattamento di G. Pucci Firenze : Libreria<br>4 delocalizza per possesso in SBN copia collocazione modifica legami<br>a per possesso in locale delocalizza per possesso in locale |  |  |  |  |  |  |

#### Non posso cancellare i legami→Nessun elemento del reticolo cliccabile

| <ul> <li>295988 M 102 M M a m Alexan<br/>on the Appennine, di Francesca Al<br/>167 p. : ill. ; 20 cm (*Quaderni<br/>N. Bibliografia nazionale 8211775<br/>Soggetto: Canti popolari toscani   F<br/>Classificazione: 398.809 455</li> </ul> | ider, Francesca. *Canti lungo i sentieri di Toscana : storie di popolo, vol. 2. : rielaborazione dagli originali: Roadside songs of Tuscany, Tuscar<br>exander / Francesca Alexander ; con commenti di John Ruskin ; traduzione dall'inglese e riadattamento di G. Pucci Firenze : Libreria editric<br>d'Ontignano )<br>folklore - Toscana   Canti popolari - Toscana |
|----------------------------------------------------------------------------------------------------|----------------------------------------------------------------------------------------------------|
| Legami del record: 295988 722                                                                                                    | Nome di persona livello 3 NOSBN 🔹                                                                                                    |
| Ricerca CR=SBL0634199                                                                                                    |                                                                                                    |
| 710 Nome di persona livello 1 SBN                                                                                                    | Alexander, Francesca SBN Tipo legame SBN 700 Tipo responsabilità 1 Relator code 070 Cr SBLV036443                                                                                                    |
| 712 Nome di persona livello 3 SBN                                                                                                    | Ruskin, John SBN Tipo legame SBN 702 Tipo responsabilità 3 Cr CFIV011932                                                                                                    |
| 712 Nome di persona livello 3 SBN                                                                                                    | Pucci, Giannozzo SBN Tipo legame SBN 702 Tipo responsabilità 3 Cr CFIV024962                                                                                                    |
| 700 Collana SBN                                                                                                    | *Quaderni d'Ontignano SBN Cr CFI0069392                                                                                                    |
| 760 Soggetto SBN                                                                                                    | Canti popolari - Toscana <b>SBN</b> <i>Soggettario</i> FI <i>Cr</i> CFIC027569                                                                                                    |
| 739 Classificazione Dewey SBN                                                                                                    | 398.8 SBN Codice edizione 18 Equivalente verbale CANTI POPOLARI Tipo D Cr D18398.8                                                                                                    |
| 620 Continuazione di SBN                                                                                                    | *Storia del popolo SBN Cr SBL0052062                                                                                                    |

#### Posso aggiungere legami, ma saranno LEGAMI NOSBN

| • 295988 B M 102 M M a m Al<br>on the Appennine, di Frances<br>167 p. : ill. ; 20 cm (*Quad<br>N. Bibliografia nazionale 8211<br><i>Soggetto:</i> Canti popolari tosca<br><i>Classificazione:</i> 398.809 455 | <b>exander, Francesca</b> . *Canti lungo i sentieri<br>ca Alexander / Francesca Alexander ; con c<br>lerni d'Ontignano )<br>775<br>ni   Folklore - Toscana   Canti popolari - Tosc | di Toscana : storie di popolo, vol. 2. : rielaborazione dagli originali: Roac<br>ommenti di John Ruskin ; traduzione dall'inglese e riadattamento di G. Pu<br>cana |
|----------------------------------------------------------------------------------------------------|----------------------------------------------------------------------------------------------------|----------------------------------------------------------------------------------------------------|
| Legami del record: 295988                                                                                                    | 722 Nome di persona livello 3 NOSBN 🔹 🔻                                                                                                    | ? Econui                                                                                                    |
| Ricerca CR=SBL0634199                                                                                                    | 722 Nome di persona livello (NOSBN 🔵 👘                                                                                                    | <u>Esegui</u>                                                                                                    |
| 710 Nome di persona livello 1                                                                                                    | 723 Nome di ente livello 3 NOSBN                                                                                                    | e SBN 700 Tipo responsabilità 1 Relator code 070 Cr SBLV036443                                                                                                    |
| 712 Nome di persona livello 3                                                                                                    | 724 Nome di convegno livello 3 NUSBN<br>761 Soggetto NOSBN                                                                                                    | 2 Tipo responsabilità 3 Cr CFIV011932                                                                                                    |
| 712 Nome di persona livello 3                                                                                                    | 747 Classificazione Dewey NOSBN                                                                                                    | N 702 Tipo responsabilità 3 Cr CFIV024962                                                                                                    |
| 700 Collana SBN                                                                                                    | 625 Contiene anche NOSBN                                                                                                    | 59392                                                                                                    |
| 760 Soggetto SBN                                                                                                    | 632 Pubblicato con NOSBN                                                                                                    | tario FI Cr CFIC027569                                                                                                    |
| 739 Classificazione Dewey SB                                                                                                    | 603 Rilegato con NOSBN                                                                                                    | ente verbale CANTI POPOLARI Tipo D Cr D18398.8                                                                                                    |
| 620 Continuazione di SBN                                                                                                    | 613 Anche rilegato in questo volume NOSBN<br>621 Edizione successiva di NOSBN                                                                                                    | 2                                                                                                    |
| asyCat release 9.1.49.15.1 ecdlq (                                                                                                    | 630 Ha come edizione successiva NOSBN<br>633 Recensione NOSBN                                                                                                    | 0/90]                                                                                                    |
| <mark>a</mark> Inizio pagina                                                                                                    | 771 Soggetto nome di persona NOSBN                                                                                                    |                                                                                                    |
|                                                                                                    | 772 Soggetto nome di ente NOSBN                                                                                                    |                                                                                                    |
|                                                                                                    | 776 Soggetto termine controllato NOSBN                                                                                                    |                                                                                                    |
|                                                                                                    | 780 Thesaurus NOSBN                                                                                                    |                                                                                                    |

Unici casi in cui posso cancellare dei legami dal reticolo: numero di classificazione e soggetto, previa richiesta al programma di gestire i due elementi *IN LOCALE* (con gli appositi pulsanti)

| • 295988 (1: 10) M 102 M M a m Alexander, Francesca. *Canti lungo i sentieri di Toscana : storie di popolo, vol. 2. : rielaborazione dagli originali: Roadside songs of Tuscany, Tusc             |
|----------------------------------------------------------------------------------------------------|
| Christs folk on the Appennine, di Francesca Alexander / Francesca Alexander ; con commenti di John Ruskin ; traduzione dall'inglese e riadattamento di G. Pucci Firenze : Libreri                 |
| fiorentina, 1980 167 p. : ill. ; 20 cm ( 121 м с s b <u>*Quaderni d'Ontignano )</u>                                                                                                    |
| N. Bibliografia nazionale 8211775                                                                                                    |
| Continuazione di: 102 M M a m <u>*Storia del popolo</u>                                                                                                    |
| <i>Soggetto:</i> Canti popolari toscani   Folklore - Toscana   Canti popolari - Toscana                                                                                                    |
| Soggetto SBN: Canti popolari - Toscana                                                                                                    |
| Classificazione Dewey SBN: 398.8 (18) CANTI POPOLARI                                                                                                    |
| Classificazione Dewey NOSBN: 398.8 (18) CANTI POPOLARI                                                                                                    |
| Classificazione: 398.809 455 (CDD)                                                                                                    |
| Nome livello secondario: Ruskin, John   Pucci, Giannozzo                                                                                                    |
| vedi collocazioni e posseduto SBN vedi localizzazioni SBN vedi localizzazioni SBN (gestione) vedi localizzazioni SBN (possesso)                                                                   |
| Livello di autorizzazione SBN: 5 Database: E2001 Cr: SBL0634199 Utente: fonval Biblioteca: RT10AA Livello EC: 1                                                                                   |
| SBN GES [2] LOC [2] recupera il record originale da SBN recupera il reticolo dei legami da SBN delocalizza per gestione in SBN delocalizza per possesso in SBN copia collocazione modifica legami |
| gestione soggetti locale Ogestione classificazioni locale localizza per gestione in locale delocalizza per gestione in locale localizza per possesso in locale delocalizza per possesso in locale |

| • 295988 ( 1: 10 💵 🕮 M 102 M M a m Alexander, Francesca. * Canti lungo i sentieri di Toscana : storie di popolo, vol. 2. : rielaborazione dagli originali: Roadside songs of Tuscany, Tusca       |
|----------------------------------------------------------------------------------------------------|
| Christs folk on the Appennine, di Francesca Alexander / Francesca Alexander ; con commenti di John Ruskin ; traduzione dall'inglese e riadattamento di G. Pucci Firenze : Libreria                |
| <u>fiorentina, 1980</u> 167 p. : ill. ; 20 cm ( 121 м с <i>ь</i> ь <u>*Quaderni d'Ontignano )</u>                                                                                                 |
| N. Bibliografia nazionale 8211775                                                                                                    |
| Continuazione di: 102 M M a m <u>*Storia del popolo</u>                                                                                                    |
| <i>Soggetto:</i> Canti popolari toscani   Folklore - Toscana   Canti popolari - Toscana                                                                                                    |
| Soggetto NOSBN: Canti popolari - Toscana                                                                                                    |
| Classificazione Dewey NOSBN: 398.8 (18) CANTI POPOLARI                                                                                                    |
| Classificazione: 398.809 455 (CDD)                                                                                                    |
| Nome livello secondario: Ruskin, John   Pucci, Giannozzo                                                                                                    |
| vedi collocazioni e posseduto SBN vedi localizzazioni SBN vedi localizzazioni SBN (gestione) vedi localizzazioni SBN (possesso)                                                                   |
| Livello di autorizzazione SBN: 5 Database: E2001 Cr: SBL0634199 Utente: fonval Biblioteca: RT10AA Livello EC: 1                                                                                   |
| SBN GES [2] LOC [2] recupera il record originale da SBN recupera il reticolo dei legami da SBN delocalizza per gestione in SBN delocalizza per possesso in SBN copia collocazione modifica legami |
| gestione soggetti SBN gestione classificazioni SBN localizza per gestione in locale delocalizza per gestione in locale localizza per possesso in locale delocalizza per possesso in locale        |
|                                                                                                    |

| <ul> <li>2959/<br/>folk on<br/>167 p.</li> <li>N. Biblio<br/>Soggett<br/>Classific</li> </ul> | 38 🔒 💷 💷 M 102 M M am <b>A</b><br>the Appennine, di Franceso<br>ill. ; 20 cm (*Quaderni<br>ografia nazionale 8211775<br>p: Canti popolari toscani  <br>azione: 398.809 455 | l <b>exander, Francesca</b> . *Canti lung<br>ca Alexander / Francesca Alexande<br>d'Ontignano )<br>Folklore - Toscana   Canti popolari | o i sentier<br>r ; con cor<br>- Toscana | ri di Toscana : storie di popolo, vol. 2. :<br>mmenti di John Ruskin ; traduzione dall<br>a | : rielat<br>l'ingles | borazione dagli originali: Roadside<br>se e riadattamento di G. Pucci Fir |
|-----------------------------------------------------------------------------------------------|----------------------------------------------------------------------------------------------------|----------------------------------------------------------------------------------------------------|-----------------------------------------|---------------------------------------------------------------------------------------------|----------------------|---------------------------------------------------------------------------|
| Legami                                                                                        | del record: 295988 722                                                                                                    | Nome di persona livello 3 NOSBN                                                                                                    | • ?                                     | Fe                                                                                          | iunos                |                                                                           |
| Ricerca                                                                                       | KW=ALEXANDER AND KW                                                                                                    | =FRANCESCA                                                                                                    |                                         |                                                                                             | seyui                |                                                                           |
| 710 Norr                                                                                      | e di persona livello 1 SBN                                                                                                    | I Alexander, Francesca <mark>SBN</mark> <i>Tipo</i>                                                                                    | legame S                                | SBN 700 Tipo responsabilità 1 Relator                                                       | - code               | 070 Cr SBLV036443                                                         |
| 712 Norr                                                                                      | e di persona livello 3 SBN                                                                                                    | l Ruskin, John <mark>SBN</mark> <i>Tipo legarne</i> S                                                                                  | 3 <mark>8N 702 7</mark>                 | Tipo responsabilità 3 Cr CFIV011932                                                         |                      |                                                                           |
| 712 Nom                                                                                       | e di persona livello 3 SBN                                                                                                    | l Pucci, Giannozzo <mark>SBN</mark> <i>Tipo lega</i>                                                                                   | me SBN 7                                | 702 Tipo responsabilità 3 Cr CFIV024                                                        | 962                  |                                                                           |
| 700 Coll                                                                                      | ana SBN.                                                                                                    | *Quaderni.d'Ontignano.SBN.Cr.                                                                                                    | CEIOO693                                | 92                                                                                          |                      | n <u>e</u> ,                                                              |
| 761 Sog                                                                                       | getto NOSBN                                                                                                    | <u> Canti popolari - Toscana Sogge</u>                                                                                                 | <u>ttario FI (</u>                      | <u>Cr CFIC027569</u>                                                                        |                      | Cliccobili                                                                |
| 747 Clas                                                                                      | sificazione Dewey NOSBN                                                                                                    | 398.8 Codice edizione 18 Equiva                                                                                                    | ilente ver                              | rbale CANTI POPOLARI Tipo D Cr D18                                                          | <u>398.8</u>         | Checuphi                                                                  |
| 620 Con                                                                                       | tinuazione di SBN                                                                                                    | *Storia del popolo <b>SBN</b> Cr SBLC                                                                                                  | 052062                                  |                                                                                             |                      | IIF                                                                       |

## HELP-DESK CATALOGAZIONE SDIAF

Telefono:055/2616557; 055/2616562 E-mail: catalogazione.sdiaf@comune.fi.it Orario: lunedi-venerdi 9:00/14:00